July 5, 09 3452100

# **QUICK GUIDE**

## 1. Hardware Overview

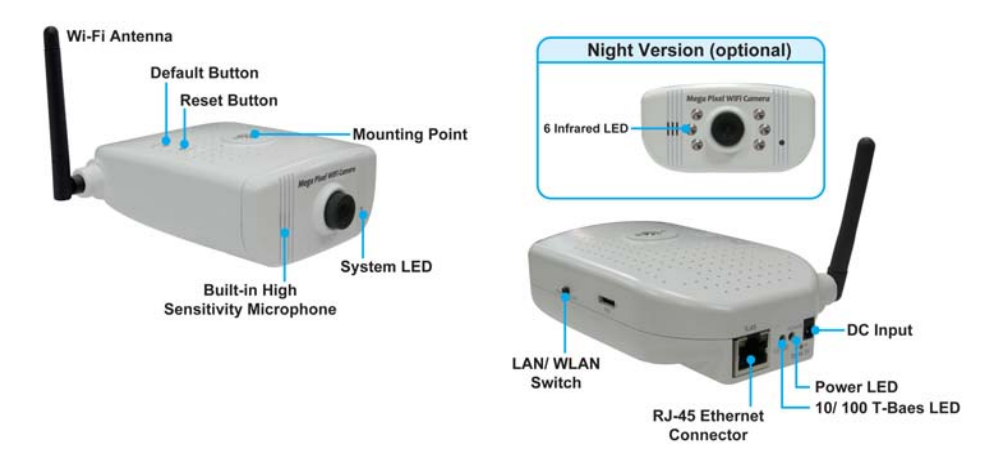

#### 2. Connecting to a Network

Connect the Grand Mega Pixel Wi-Fi Camera to an Ethernet hub or switch by using a standard cable. You can also connect directly to a computer by using the cross-over wire provided.

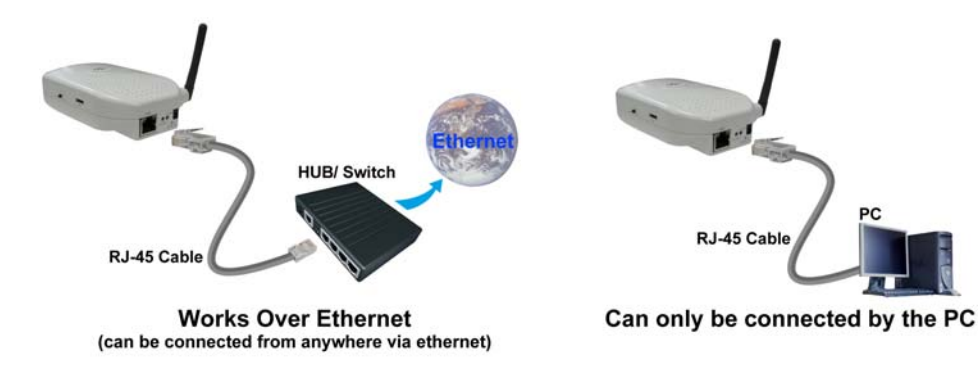

### 3. Software Installation

Insert the driver CD into your CD-ROM drive, then the autorun function will start up the shell program.

| ET Crand Mega Pisel WL11 Cenera V1.00 | <b>F</b>   - <b>B</b> |
|---------------------------------------|-----------------------|
| Grand Mega Pixel Wi-Fi Came           | m                     |
| Install Audio and Video Codec         |                       |
| install Mega Pixel IP Camera View     | Ver                   |
| install IPCom Setup                   |                       |
|                                       |                       |
| Exit CD                               |                       |

Step1: Press the Install Audio and Video Codec to install the audio and video codec.

Step2: Press the Install Mega Pixel IP Camera Viewer to install the surveillance software.

Step3: Press the Install IPCam Setup to install the IPCam Setup program.

**Step4:** The shortcut icons ( Mega Pixel IP Camera Viewer and Normal IPCamSetup) will be shown on your desktop after installing.

#### 4. Network Installation

Step 1: Double click on () IPCam Setup's execution file on the desktop, and the following screen will appear.

| NET Mask:                                                                                                    |
|----------------------------------------------------------------------------------------------------|
|                                                                                                    |
| Anders special (* anternet * a<br>sayatin type: * Anter<br>Societari (* anternet * a<br>societari (* anternet *<br>societari (* anternet *<br>societari (* anternet *<br>societari (* anternet *<br>societari (* anternet *<br>societari (* anternet * |
|                                                                                                    |

**Step 2:** Click the "Auto Detect" button, and your camera's MAC and default IP Address will be listed.

J Jane 12 
 Jane 12 
 Jane 12 
 Jane 12 
 Jane 12 
 Jane 12 
 Jane 12 
 Jane 12 
 Jane 12 
 Jane 12 
 Jane 12 
 Jane 12 
 Jane 12 
 Jane 12 
 Jane 12 
 Jane 12 
 Jane 12 
 Jane 12 
 Jane 12 
 Jane 12 
 Jane 12 
 Jane 12 
 Jane 12 
 Jane 12 
 Jane 12 
 Jane 12 
 Jane 12 
 Jane 12 
 Jane 12 
 Jane 12 
 Jane 12 
 Jane 12 
 Jane 12 
 Jane 12 
 Jane 12 
 Jane 12 
 Jane 12 
 Jane 12 
 Jane 12 
 Jane 12 
 Jane 12 
 Jane 12 
 Jane 12 
 Jane 12 
 Jane 12 
 Jane 12 
 Jane 12 
 Jane 12 
 Jane 12 
 Jane 12 
 Jane 12 
 Jane 12 
 Jane 12 
 Jane 12 
 Jane 12 
 Jane 12 
 Jane 12 
 Jane 12 
 Jane 12 
 Jane 12 
 Jane 12 
 Jane 12 
 Jane 12 
 Jane 12 
 Jane 12 
 Jane 12 
 Jane 12 
 Jane 12 
 Jane 12 
 Jane 12 
 Jane 12 
 Jane 12 
 Jane 12 
 Jane 12 
 Jane 12 
 Jane 12 
 Jane 12 
 Jane 12 
 Jane 12 
 Jane 12 
 Jane 12 
 Jane 12 
 Jane 12 
 Jane 12 
 Jane 12 
 Jane 12 
 Jane 12 
 Jane 12 
 Jane 12 
 Jane 12 
 Jane 12 
 Jane 12 
 Jane 12 
 Jane 12 
 Jane 12 
 Jane 12 
 Jane 12 
 Jane 12 
 Jane 12 
 Jane 12 
 Jane 12 
 Jane 12 
 Jane 12 
 Jane 12 
 Jane 12 
 Jane 12 
 Jane 12 
 Jane 12 
 Jane 12 
 Jane 12 
 Jane 12 
 Jane 12 
 Jane 12 
 Jane 12 
 Jane 12 
 Jane 12 
 Jane 12 
 Jane 12 
 Jane 12 
 Jane 12 
 Jane 12 
 Jane 12 
 Jane 12 
 Jane 12 
 Jane 12 
 Jane 12 
 Jane 12 
 Jane 12 
 Jane 12 
 Jane 12 
 Jane 12 
 Jane 12 
 Jane 12 
 Jane 12 
 Jane 12 
 Jane 12 
 Jane 12 
 Jane 12 
 Jane 12 
 Jane 12 
 Jane 12 
 Jane 12 
 Jane 12 
 Jane 12 
 Jane 12 
 Jane 12 
 Jane 12 
 Jane 12 
 Jane 12 
 Jane 12 
 Jane 12 
 Jane 12 
 Jane 12 
 Jane 12 
 Jane 12 
 Jane 12 
 Jane 12 

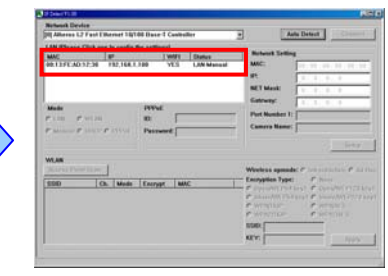

**Step 3:** Click on the "MAC", and the "IP", "Net Mask", "Gateway", "Port Number 1" and "Camera Name" will be displayed in the "Network Setting" area.

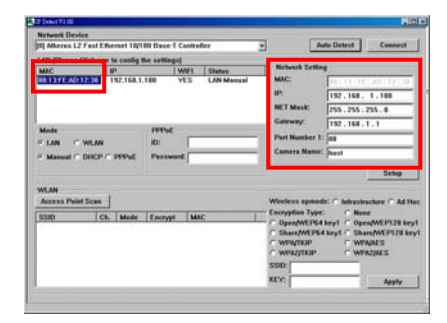

**NOTE:** The IP Address, Net Mask and Gateway must be corresponding with your network settings for you to access the camera. You can follow the steps to get your network information.

Click "Start"  $\rightarrow$  "All Programs"  $\rightarrow$  "Accessories"  $\rightarrow$  "Command Prompt". A MS-DOS window will appear. Type "ipconfig" and then press "Enter" to get your network information.

| E PH                                                                                                    | <ul> <li>Schaper Acors exclusion</li> <li>Schaper Leans</li> <li>Schaper Leans</li> <li>Schaper Leans</li> </ul> |                                                                                                    | 🚥 C.WB400WSkystem32kzmd.exe<br>Pficrosoft Vindows XP (Version 5.1.2500)                                                                                                    |
|----------------------------------------------------------------------------------------------------|----------------------------------------------------------------------------------------------------|----------------------------------------------------------------------------------------------------|----------------------------------------------------------------------------------------------------|
| Arrend Construction     Arrend Construction     Arrend Construction     Arrend Construction     Arrend Construction     Arrend Construction     Arrend Construction     Arrend Construction     Arrend Construction     Arrend Construction |                                                                                                    | Anatal     Second Second | <ul> <li>CD-Coppergnet 7985-2008 [Nicrosoft Comp.<br/>CC:&gt;Depuments and Settings:Dr-j&gt;ipconfig<br/>Vindows IP Configuration</li> <li>Ethermet adaptor Vireless Network Connection:<br/>Connection-specific DMG Suffax, : 192.168.2.126<br/>Ethermet adaptor Vireless Network Connection:<br/>Ethermet adaptor Local Area Connection:<br/>Tehermet adaptor Local Area Connection:<br/>Hedia State Hedia disconnecter<br/>Ci-Documents and Settings:Dr-j&gt;</li> </ul> |

 Assign IP Address, Netmask (Subnet Mask) and Gateway (Default Gateway) for the Mega Pixel Wi-Fi Camera. (You must use the same Net Mask (ex. 255.255.255.0) and Gateway (192.168.2.254). You can use any IP address between 192.168.2.1-254, but make sure that the IP Address has never been used or is used by another IP addressable device.)

Step 4: Directly modify the "IP Address", "Net Mask" and "Gateway", and click "Setup" to save.

| LAN PRAIR (                 | lick one to could | the setting | 4         |            |                                                                                                    |                                                              |                                      |
|-----------------------------|-------------------|-------------|-----------|------------|----------------------------------------------------------------------------------------------------|--------------------------------------------------------------|--------------------------------------|
| MIC                         | 10                |             | WWI       | Status     | Network Setting                                                                                          | 6                                                            |                                      |
| 00:13/FE/AD:1               | 2:30 192.168.1    | .100        | YES.      | LAN Menual | MAC:                                                                                                    | 10.11.11                                                     | LAB 117                              |
|                             |                   |             |           |            | D:                                                                                                    | 192.168. 2.108                                               |                                      |
|                             |                   | NET Mask:   | 255.255.2 | 255.0      |                                                                                                    |                                                              |                                      |
|                             |                   | 1000-5      |           |            | Galeway:<br>Part Number 1                                                                                | 192.168.                                                     | .1                                   |
| CIM C                       | UNI AND           | 10          |           |            |                                                                                                    | 00                                                           |                                      |
| (I Manual C                 | DANCE C DESAR     | Passa       | 1         |            | Camera Name: Prest                                                                                       |                                                              |                                      |
|                             |                   |             | (Class    |            |                                                                                                    |                                                              | Set                                  |
|                             |                   |             |           |            | contract in the                                                                                          |                                                              | -<br>                                |
| WLAN                        |                   |             |           |            |                                                                                                    |                                                              |                                      |
| WLAN<br>Access Paint        | Scan              |             |           |            | Wireless spread                                                                                          | el C Refractes                                               | icture (                             |
| WLAN<br>Access Pain<br>SSID | Ch. Mode          | Encrypt     | м         | c          | - Encryption Type:                                                                                       | C Non                                                        | ethere (<br>e<br>and prot            |
| WLAN<br>Access Pain<br>SSID | Ch. Mode          | Encrypt     | м         | c          | Wireless opmod     Encryption Type:     Open/WEP64     Share/WEP64                                       | E formation<br>F Non<br>keyl f Ope<br>keyl f Sha             | e<br>n/WEP13<br>n/WEP1               |
| WLAN<br>Access Pain<br>SSID | Ch. Mode          | Encrypt     | м         | c          | Wheless opnod<br>- Encryption Type<br>- Open/WEP54<br>- Share/WEP54<br>- WP9/TKIP                        | E ⊂ Indrastro<br>F Non<br>key1 ⊂ Ope<br>key1 ⊂ Sha<br>⊂ WPi  | e<br>n/WEP33<br>n/WEP3<br>NAES       |
| WLAN<br>Access Pala<br>SSID | Ch. Mode          | Encrypt     | M         | ¢          | Wheless opned     Encryption Type:     Open/WEP54     Share/WEP54     WP9/TKIP     WP9/TKIP     WP9/TKIP | C Non<br>C Non<br>key1 ⊂ Ope<br>key1 ⊂ Sha<br>C WPi<br>C WPi | e<br>NWEPS<br>NWEPS<br>NAES<br>NYAES |
| WLAN<br>Access Pole<br>5500 | Ch. Mede          | Encrypt     | 144       | e          | Wheless epimed<br>Encryption Type<br>Open/WEP54<br>Silver/WEP54<br>WP3/TKIP<br>WP32/TKIP<br>SSID:        | key1 = Ope<br>key1 = Ope<br>key1 = Sha<br>= WPi<br>= WPi     | e<br>NWEPS<br>NWEPS<br>NAES<br>VAES  |

**Step 5:** Click the "Auto Detect" button again, and the new network information will be shown.

| LAN Please Click o                              | ar to coolig the art              | The second second second second second second second second second second second second second second second s |                     |                                                                                                    |
|-------------------------------------------------|-----------------------------------|----------------------------------------------------------------------------------------------------|---------------------|----------------------------------------------------------------------------------------------------|
| MAC<br>00:137E30:12:38                          | 192.168.2.100                     | YES                                                                                                    | Status<br>UN Manual | MAC: INTERCATOR                                                                                                    |
| Mode<br>F 1301 - C 1993 AU<br>C Manual P 1993 P | - 200722 - 100<br>- 200722 - Pass | wit [                                                                                                    |                     | California<br>Port Number 1: [2]<br>Cances Nume: [next]                                                                                                    |
| WLAN<br>SSID Com                                | _]<br>26. Made   Ener             | yye [Mu                                                                                                    | и <u>с</u> ]        | Wieless speeds C has assumed C A<br>Ecoryption Type: C have<br>C Dorothy Testary C Doroth Thry<br>C Dorothy Testary C Discover Thry<br>C Discover Testary C Discover Thry<br>C Discover Testary C Discover Thry<br>C Discover Testary C Discover Thry<br>C Discover Testary C Discover Thry<br>C Discover Testary C Discover Testary<br>C Discover Testary C Discover Testary<br>C Discover Testary<br>C Discover Testar |

**Step 6:** Select the "MAC" and click the "Connect" button to connect the Mega Pixel Wi-Fi Camera.

| Network Device                                  |                 |            |                                                                                                    |              | -                  | -                                                                         |                                                                          |                                                                                   |
|-------------------------------------------------|-----------------|------------|----------------------------------------------------------------------------------------------------|--------------|--------------------|---------------------------------------------------------------------------|--------------------------------------------------------------------------|-----------------------------------------------------------------------------------|
| III Atheres L2 P                                | aut Efferts     | et 16/100  | Base T C                                                                                                    | ontroller    |                    | 14                                                                        | Auto Detect                                                              | Cannell                                                                           |
|                                                 |                 |            |                                                                                                    | and later of | -                  | Network Sett                                                              | ing .                                                                    |                                                                                   |
| 00137EAD12                                      | 192             | 2.160.2.11 | 10 Y1                                                                                                    | UN Mare      | and 1              | MAC:                                                                      |                                                                          | C A(L 17 1 32                                                                     |
|                                                 |                 |            |                                                                                                    |              |                    | UP:                                                                       | 192.168                                                                  | 2.105                                                                             |
|                                                 |                 |            |                                                                                                    |              |                    | NET Mask:                                                                 | 255.255                                                                  | 255.0                                                                             |
|                                                 |                 |            |                                                                                                    |              |                    | Galeway:                                                                  | 192.168                                                                  | 2.1                                                                               |
| Made IVPot                                      |                 |            |                                                                                                    |              | Port Number        | 12 000                                                                    |                                                                          |                                                                                   |
| FLAN C WLAN ID:                                 |                 |            |                                                                                                    |              | Camera Name: Suppl |                                                                           |                                                                          |                                                                                   |
| of Advanced C. H.                               | Aug 10 17 19 19 | 10 M       | State and state of the state of the state of |              | _                  | Canal a lease                                                             |                                                                          |                                                                                   |
| " Manual (" B                                   | HCP C P         | PPSE       | Password                                                                                                    | 1            | _                  |                                                                           | - parts                                                                  |                                                                                   |
| " Manual (" B                                   | HCP C P         | PPLE       | Password                                                                                                    |              |                    |                                                                           |                                                                          | Setup                                                                             |
| WLAN                                            | HOP C P         | PPME       | Pessword                                                                                                    | 4            |                    |                                                                           | de Chara                                                                 | Setup                                                                             |
| WLAN<br>Access Paint 1                          | Sean            | PPWE       | Password                                                                                                    |              |                    | freiess opno                                                              | ide: C hebraut                                                           | Setup                                                                             |
| * Manual * 0<br>WLAN<br>Access Paint 1<br>5530  | Scan            | Made [     | Password                                                                                                    | MAC          | - N                | freiess opmo<br>neryption Typ<br>Open/WEP6                                | ide: ~ hohraut<br>e: ~ No<br>4 key1 ~ Op                                 | Setup<br>rectore (* Ad Ho<br>oc<br>en/WEP128 key                                  |
| * Manual (* D<br>WLAN<br>Access Point 3<br>5530 | Scan            | Mede [     | Encrypt                                                                                                    | <br>  MIC    | - in               | freless open<br>oryplin Typ<br>Open/WEP6<br>Share/WEP6                    | nde: (* hohrant<br>n: (* No<br>14 keyt (* Op<br>54 keyt (* Ski           | Setup<br>racture (* Ad Ho<br>ee<br>en/WEP128 key<br>are/WEP128 key                |
| * Manual (* D<br>WLAN<br>Access Paint 1<br>SSID | Beam            | Made [     | Encrypt                                                                                                    | [ MAC        | -                  | fieless spin<br>openWEP6<br>Share/WEP<br>WP9/TKIP<br>WP9/TKIP             | nde: C bahrank<br>e: C No<br>4 key1 C Op<br>54 key1 C Th<br>C Wi<br>C Wi | Setup<br>ructure C Ad Ho<br>ee<br>en/WEP128 key<br>are/WEP128 key<br>PADES        |
| F Manual C D<br>WLAN<br>Access Point 1<br>5500  | Scan            | Mede [     | Encrypt                                                                                                    | THUC         |                    | freiens spree<br>orgen/WEP<br>Share/WEP<br>WP9/TKP<br>WP9/TKP<br>WP92/TKP | ede: C hebrank<br>e: C No<br>4 keyt C Sh<br>G keyt C Sh<br>C WI<br>C WI  | Setup<br>nucleure (* Ad He<br>en/WEP128 key<br>are/WEP128 key<br>PAJAES<br>PAJAES |

**Step 7:** When the login screen appears, enter the user name and password (default user name: **root**, default password: **admin**), and click the "OK" button to login your camera.

|                                                                                                    | Que · O B 2 € Jone grow @ D · 2 ⊞ 3                                                                                                    |         |
|----------------------------------------------------------------------------------------------------|----------------------------------------------------------------------------------------------------|---------|
| Connect to 192.168.2.100 ? ×                                                                                                    | MEGA Prot IP/W-FI Comore                                                                                                    | · D+    |
| The server 192.168.2.100 at . requires a username and password.<br>Warning: This server is requesting that your username and password be sent in an insecusion mamer (basic authentication without a secure connection).<br>User name: | Compared Text      Compared Text      Compared |         |
| Eassword:                                                                                                    |                                                                                                    |         |
|                                                                                                    | for a                                                                                                    | - Based |

PS. Please consult the user manual in Driver CD for more detail.